#### HENNEPIN COUNTY MINNESOTA

# **Creating an Online Payment Account**

## Overview

Hennepin County requires customers to log into a <u>secure system</u>. Below are the steps to assist you with creating an account and then logging into that account.

#### Process

- 1. Go to the Hennepin County online payment system: <u>https://payment.hennepin.us/psc/fprd/CUSTOMER/ERP/c/NUI\_FRAMEWORK.PT\_LANDINGPAGE.GBL</u>
- 2. If you have already registered with Hennepin County, you can enter your email address and password to sign into your account. If not, click on **Sign up now**.

| HENNEPIN COU<br>Minnesota | INTY                                                                                                    |  |
|---------------------------|----------------------------------------------------------------------------------------------------|--|
|                           | Sign in Usualli have access to Hennepin County services and tools.  Imail Address Patronord reget year asserved Sign in Don't have an account? Sign up now |  |
|                           |                                                                                                    |  |

Note:

- If you enter your email address and password, and it doesn't recognize you, either your password is incorrect, or you need to create an account.
- If you receive an error message, please clear your browser's cache and restart your computer, then try again.
- 3. After clicking on **Sign up now**, you should see the following screen, where you should enter your email address and click on **Send verification code**.

Date Created: August 20, 2021

### Create an Account

| Create a Hennepin County account                     |    |
|------------------------------------------------------|----|
| Verification is necessary. Please click Send button. |    |
| Email Address*<br>johr.smth@yahos.com                |    |
| Send verification code                               |    |
| New Password*                                        | XX |

3. A verification code will be sent to your email address from "Microsoft on behalf of Hennepin County B2C, msonlineservicesteam@microsoftonline.com", and the email will look like this:

| Microsoft on behalf of Hennepin County B2C <msonlineservicesteam@microsoftonline.com></msonlineservicesteam@microsoftonline.com> |                                                                                                    |  |  |
|----------------------------------------------------------------------------------------------------|----------------------------------------------------------------------------------------------------|--|--|
| to me 👻                                                                                                    |                                                                                                    |  |  |
|                                                                                                    | Verify your email address                                                                                        |  |  |
|                                                                                                    | Thanks for verifying your john.smith@yahoo.com account!                                                          |  |  |
|                                                                                                    | Your code is: 450600                                                                                             |  |  |
|                                                                                                    | Sincerely,<br>Hennepin County B2C                                                                                |  |  |
|                                                                                                    | This message was sent from an unmonitored email address. HENNEPIN COUNTY<br>Please do not reply to this message. |  |  |

4. Go back to the Create a Hennepin County Account page and enter the code into the Verification Code box, then click **Verify Code**.

|   | Verification code has been sent to your inbox. Please copy it to the input box below. |        |
|---|---------------------------------------------------------------------------------------|--------|
|   | Email Address*                                                                        | a star |
|   | john.smith@yahoo.com<br>Verification code*                                            |        |
|   | 450600                                                                                |        |
|   | Verify code                                                                           |        |
| 7 | Send new code                                                                         |        |
|   | New Password*                                                                         |        |

5. Enter a password into the New Password box and the same password into the Confirm New Password box. Enter your first name in the Given Name box and your last name in the Surname box. Click **Create**.

### Create an Account

|   | Create a Hennepin County account               | - 3      |
|---|------------------------------------------------|----------|
|   | E-mail address verified. You can now continue. | a second |
|   | Email Address*                                 |          |
|   | john.smith@yahoo.com                           | 1 in la  |
|   | New Password*                                  |          |
|   |                                                |          |
| T | Confirm New Password*                          |          |
|   |                                                | VXXX     |
|   | Given Name*                                    |          |
|   | John                                           |          |
|   | Surname*                                       | TECTO    |
|   | Smith                                          | 10       |
| 1 |                                                |          |
|   | Create                                         |          |

6. You have successfully created an account with Hennepin County. Sign in using your email address and password.

| HENNEPIN COUNTY<br>Minnesota |                                                                                                    |  |
|------------------------------|----------------------------------------------------------------------------------------------------|--|
|                              | Sign in Transformed and the services and tools. Transformed and the services and tools. Transformed and tools. Transformed and tools. Transformed |  |
|                              |                                                                                                    |  |